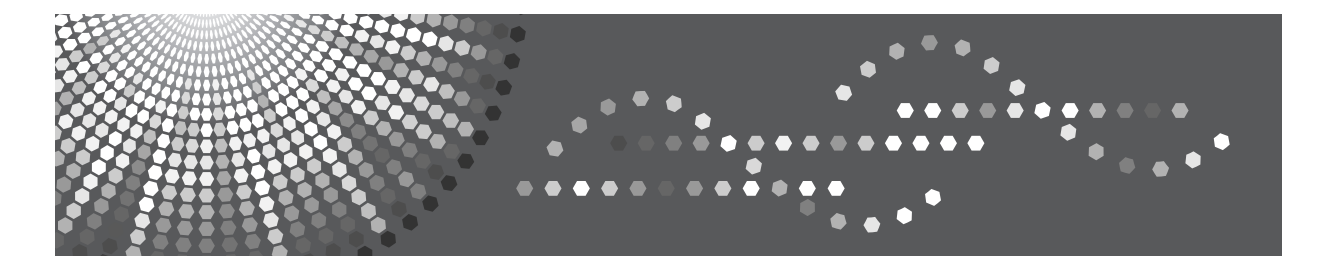

# **SP C220N**

# Operating Instructions Software Guide

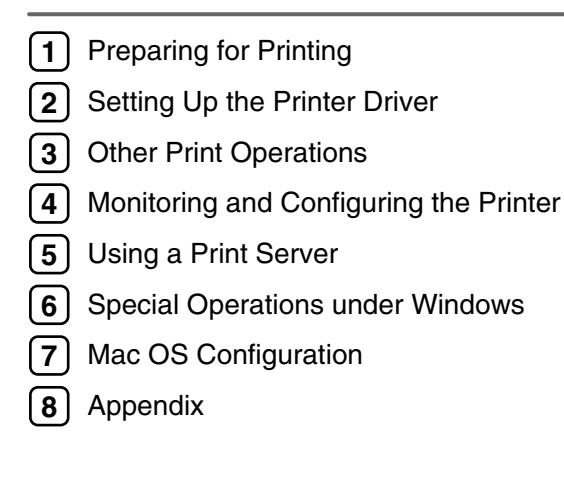

Read this manual carefully before you use this machine and keep it handy for future reference. For safe and correct use, be sure to read "Safety Information" before using the machine.

#### Introduction

This manual contains detailed instructions and notes on the operation and use of this machine. For your safety and benefit, read this manual carefully before using the machine. Keep this manual in a handy place for quick reference.

#### Important

Contents of this manual are subject to change without prior notice. In no event will the company be liable for direct, indirect, special, incidental, or consequential damages as a result of handling or operating the machine.

Do not copy or print any item for which reproduction is prohibited by law.

Copying or printing the following items is generally prohibited by local law:

bank notes, revenue stamps, bonds, stock certificates, bank drafts, checks, passports, driver's licenses.

The preceding list is meant as a guide only and is not inclusive. We assume no responsibility for its completeness or accuracy. If you have any questions concerning the legality of copying or printing certain items, consult with your legal advisor.

#### Caution:

Use of controls or adjustments or performance of procedures other than those specified in this manual might result in hazardous radiation exposure.

#### Trademarks

Microsoft, Windows, Windows Server, and Windows Vista are registered trademarks of Microsoft Corporation in the United States and/or other countries.

Citrix<sup>®</sup> and MetaFrame<sup>®</sup> are registered trademarks of Citrix Systems, Inc

EtherTalk, Macintosh, Mac OS and TrueType are trademarks of Apple Computer, Inc., registered in the U.S. and other countries.

Netscape and Netscape Navigator are registered trademarks of Netscape Communications Corporation.

Other product names used herein are for identification purposes only and might be trademarks of their respective companies. We disclaim any and all rights in those marks.

The proper names of the Windows operating systems are as follows:

- The product names of Windows 2000 are as follows: Microsoft<sup>®</sup> Windows<sup>®</sup> 2000 Professional Microsoft<sup>®</sup> Windows<sup>®</sup> 2000 Server Microsoft<sup>®</sup> Windows<sup>®</sup> 2000 Advanced Server
- The product names of Windows XP are as follows: Microsoft<sup>®</sup> Windows<sup>®</sup> XP Professional Microsoft<sup>®</sup> Windows<sup>®</sup> XP Home Edition
- The product names of Windows Vista are as follows: Microsoft<sup>®</sup> Windows Vista<sup>®</sup> Ultimate Microsoft<sup>®</sup> Windows Vista<sup>®</sup> Enterprise Microsoft<sup>®</sup> Windows Vista<sup>®</sup> Business Microsoft<sup>®</sup> Windows Vista<sup>®</sup> Home Premium Microsoft<sup>®</sup> Windows Vista<sup>®</sup> Home Basic
- The product names of Windows Server 2003 are as follows: Microsoft<sup>®</sup> Windows Server<sup>®</sup> 2003 Standard Edition Microsoft<sup>®</sup> Windows Server<sup>®</sup> 2003 Enterprise Edition Microsoft<sup>®</sup> Windows Server<sup>®</sup> 2003 Web Edition
- The product names of Windows Server 2003 R2 are as follows: Microsoft<sup>®</sup> Windows Server<sup>®</sup> 2003 R2 Standard Edition Microsoft<sup>®</sup> Windows Server<sup>®</sup> 2003 R2 Enterprise Edition

#### Notes:

Some illustrations in this manual might be slightly different from the machine.

Certain options might not be available in some countries. For details, please contact your local dealer. Depending on which country you are in, certain units may be optional. For details, please contact your local dealer.

# **Manuals for This Printer**

For particular functions, see the relevant parts of the manual.

#### Safety Information

Provides information on safe usage of this machine. To avoid injury and prevent damage to the machine, be sure to read this.

#### ✤ Quick Installation Guide

Contains procedures for removing the printer from its box, and connecting it to a computer.

#### ✤ Hardware Guide

Contains information about paper and procedures such as installing options, replacing consumables, responding to error messages, and resolving jams.

#### Software Guide (This manual)

Contains procedures for using this machine in a network environment and utilizing the software.

# **Description for the Specified Model**

In this manual, the following items explain about the printer for the specified models:

#### 220-240V

This explains about the 220–240 V model printer. You can identify the model by checking the label on the rear of the printer.

Read if you purchase this model.

#### 120V

This explains about the 120 V model printer. You can identify the model by checking the label on the rear of the printer.

Read if you purchase this model.

## 🖉 Note

□ You can identify the printer's model by checking the label on the rear of the printer as shown.

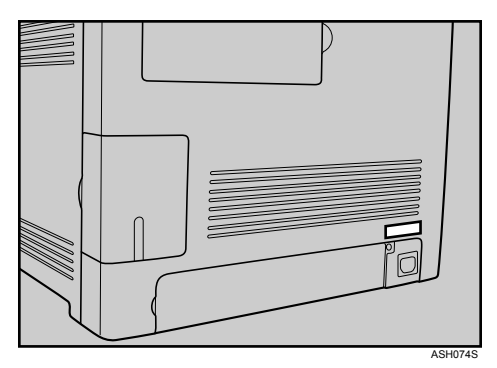

# How to Read This Manual

## Symbols

This manual uses the following symbols:

## A WARNING:

Indicates important safety notes.

Ignoring these notes could result in serious injury or death. Be sure to read these notes. They can be found in the "Safety Information" section of About This Printer.

## A CAUTION:

Indicates important safety notes.

Ignoring these notes could result in moderate or minor injury, or damage to the machine or to property. Be sure to read these notes. They can be found in the "Safety Information" section of About This Printer.

## #Important

Indicates points to pay attention to when using the machine, and explanations of likely causes of paper misfeeds, damage to originals, or loss of data. Be sure to read these explanations.

## 🖉 Note

Indicates supplementary explanations of the printer's functions, and instructions on resolving user errors.

## 

This symbol is located at the end of sections. It indicates where you can find further relevant information.

## []

Indicates the names of keys that appear on the printer's display panel.

## 

Indicates the names of keys on the printer's control panel.

# TABLE OF CONTENTS

| Manuals for This Printer            | i   |
|-------------------------------------|-----|
| Description for the Specified Model | ii  |
| How to Read This Manual             | iii |
| Symbols                             | iii |
| ,                                   |     |

## 1. Preparing for Printing

| Confirming the Connection Method                                  | 1  |
|-------------------------------------------------------------------|----|
| Network Connection                                                | 1  |
| Local Connection                                                  | 2  |
| Installing the Printer Driver in a Network Environment            | 3  |
| Installing the Printer Driver                                     | 3  |
| Installing the Printer Driver to Use As a Windows Network Printer | 7  |
| Installing the Printer Driver Using USB                           | 8  |
| Troubleshooting USB                                               | 9  |
| If a Message Appears during Installation                          | 10 |
| Making Option Settings for the Printer                            | 11 |
| Conditions for Bidirectional Communication                        | 11 |
| If Bidirectional Communication is Disabled                        | 12 |

## 2. Setting Up the Printer Driver

| DDST - Accessing the Printer Properties                              | 13 |
|----------------------------------------------------------------------|----|
| Windows 2000 - Making Printer Settings                               | 13 |
| Windows XP and Windows Server 2003/2003 R2 - Making Printer Settings | 15 |
| Windows Vista- Making Printer Settings                               | 17 |

## 3. Other Print Operations

| Form Feed1                                        | 9  |
|---------------------------------------------------|----|
| Performing Form Feed1                             | 9  |
| Canceling a Print Job2                            | 21 |
| Canceling a Print Job2                            | 22 |
| Canceling a Print Job Using the Control Panel     | 22 |
| Windows - Canceling a Print Job from the Computer | 22 |
| Collate                                           | 23 |
| Cover                                             | 24 |
| Watermark2                                        | 25 |
| Manual Duplex2                                    | 26 |
| Memory Capacity and Paper Size2                   | 27 |

## 4. Monitoring and Configuring the Printer

| Using Web Image Monitor                            | 29 |
|----------------------------------------------------|----|
| Displaying Top Page                                |    |
| Displaying the Printer Status                      | 31 |
| About Menu and Mode                                | 31 |
| Access in the Administrator Mode                   |    |
| Configuring the Printer Settings                   |    |
| Changing the Login Information                     | 35 |
| Displaying Web Image Monitor Help                  | 35 |
| Using Smart Organizing Monitor                     |    |
| Installing Smart Organizing Monitor                |    |
| Displaying the Smart Organizing Monitor Dialog Box |    |
| Displaying the Printer Status                      |    |
| Displaying the Printer Information                 |    |
| Printer Configuration                              | 41 |
| Printer Status Notification by E-Mail              |    |
| Mail Authentication                                |    |
| SNMP                                               | 45 |
| Deading the Orafiguration Dage                     | 40 |
| Reading the Configuration Page                     |    |

## 5. Using a Print Server

| Preparing Print Server |
|------------------------|
|------------------------|

## 6. Special Operations under Windows

| Printing Files Directly from Windows         | 51 |
|----------------------------------------------|----|
| Setup                                        | 51 |
| Using a Host Name Instead of an IPv4 Address |    |
| Printing Commands                            |    |
| 5                                            |    |

## 7. Mac OS Configuration

| Installing the Printer Driver                      | 55 |
|----------------------------------------------------|----|
| Specifying the Printer                             | 56 |
| Using USB                                          | 56 |
| Using TCP/IP                                       | 56 |
| Setting Up Options                                 | 58 |
| Set Up for Printing                                | 59 |
| Making paper settings from an application          | 59 |
| Setting up for printing from an application        | 59 |
| Canceling a Print Job from the Computer            | 60 |
| Using Smart Organizing Monitor                     | 61 |
| Installing Smart Organizing Monitor                | 61 |
| Displaying the Smart Organizing Monitor Dialog Box | 61 |
| Displaying the Printer Status                      | 62 |
| Displaying the Printer Information                 | 62 |
| Printer Configuration                              | 64 |

## 8. Appendix

| Software and Utilities Included on the CD-ROM | 67 |
|-----------------------------------------------|----|
| Printer Drivers for This Printer              | 67 |
| Smart Organizing Monitor                      | 68 |
| Cautions to Take When Using in a Network      | 69 |
| Using DHCP                                    | 69 |
| When Using Windows Terminal Service/MetaFrame | 70 |
| Operating Environment                         | 70 |
| Supported Printer Drivers                     | 70 |
| Limitations                                   | 70 |
| INDEX                                         | 72 |

# 1. Preparing for Printing

# **Confirming the Connection Method**

This printer supports network and local connection.

Before installing the printer driver, check how the printer is connected. Follow the driver installation procedure that is appropriate to the connection method.

## **Network Connection**

This printer can be used as a Windows printing port or network printer.

#### Using this printer as the Windows printing port

Network connections can be established via Ethernet.

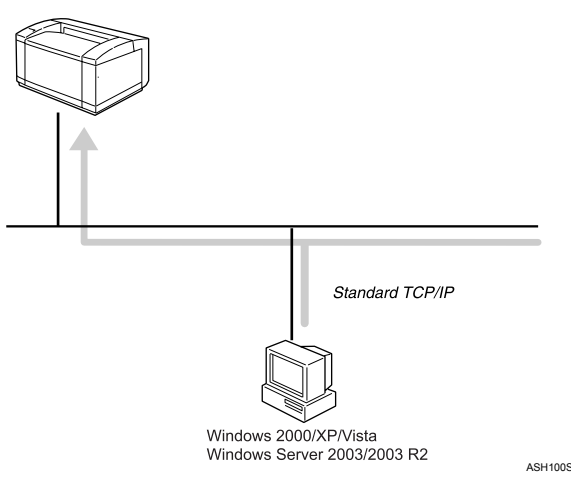

#### Operating system

Windows 2000/XP/Vista and Windows Server 2003/2003 R2

#### Connection method

Ethernet (10baseT/100baseTX)

#### ✤ Available ports

Standard TCP/IP

## ✓ Reference

For details about how to use this printer as the Windows printing port, see p.3 "Installing the Printer Driver in a Network Environment".

#### Using as a network printer

This printer can be used as the Windows network printer.

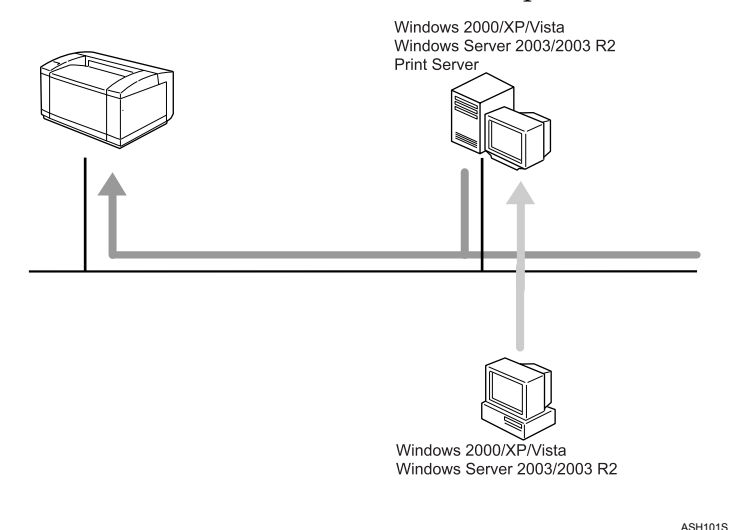

## ₽ Reference

For details about how to use this printer as a Windows network printer, see p.7 "Installing the Printer Driver to Use As a Windows Network Printer".

## **Local Connection**

Local connections can be established via USB connections.

#### ₽ Reference

For details about how to install the printer driver, see p.8 "Installing the Printer Driver Using USB".

# Installing the Printer Driver in a Network Environment

This section explains how to install the printer driver that allows you to use this printer in a network environment.

## Installing the Printer Driver

The following four steps are required to use this printer in the network environment.

- Print the test page
- ② Install Smart Organizing Monitor
- ③ Specify the printer's IP address
- ④ Install the printer driver

#### Printing a test page

To install the printer driver, you must first specify the printer's IP address.

Before specifying it, you must obtain the printer's MAC address, which is printed on the test page.

**1** Turn the printer's power switch to off, and then wait a few seconds.

2 While pressing down the [Job Reset] key, turn the printer's power switch back to on, and then keep the key pressed until the Alert indicator flashes once.

**3** Printing starts when the printer is fully warmed up.

#### Installing Smart Organizing Monitor

You can specify the printer's IP address using Smart Organizing Monitor. Smart Organizing Monitor can be installed from the CD-ROM provided with this printer.

**1** Quit all applications currently running.

#### **2** Insert the CD-ROM into the CD-ROM drive.

The installer starts.

## Select an interface language, and then click [OK].

The default interface language is English.

## Click [Smart Organizing Monitor].

**5** Select a language for Smart Organizing Monitor, and then click [OK]. The [Smart Organizing Monitor Setup] dialog box appears.

## Click [Next >].

The software license agreement appears.

#### After reading the agreement, click [Yes].

The [Select Destination Folder] dialog box appears.

## Click [Next >].

Click [Browse...], if you want to change the destination folder.

In the [Select Program Folder] dialog box, click [Next >].

## ${f U}$ When the [Setup Complete] dialog box appears, click [Finish].

To continue the installation, leave the **[Printer Driver and Utilities]** dialog box open.

#### 🖉 Note

□ Smart Organizing Monitor will appear in the language selected in step 5, not the language selected in step 3.

#### Specifying the printer's IP address

Use the following procedure to specify the printer's IP address using Smart Organizing Monitor.

#### ∰Important

To perform the following procedure, you must first return the printer's settings to its factory-set defaults. To do this: first turn the printer's power switch to off, wait a few seconds and then, while pressing down the [Job Reset] and [Stop/Start] keys, turn the printer's power switch back to on and keep both keys pressed down until the Alert and Ready indicators light up.

**U** Connect the printer and computer using an Ethernet cable.

2 On the [Start] menu, point to [Programs], and then point to [Smart Organizing Monitor for DDST] > [Smart Organizing Monitor for DDST Status].

The [Smart Organizing Monitor] dialog box appears.

In a Windows XP/Vista or Windows Server 2003/2003 R2 environment, point to [All Programs] on the [Start] menu, and then point to [Smart Organizing Monitor for DDST] > [Smart Organizing Monitor for DDST Status].

Click [IP Address].

The [IP Address Setting] dialog box appears.

In the [MAC Address] box, enter the printer's MAC address that was printed on the test page. Then, in the [IP Address] box, enter the IP address you want to set for the printer.

Enter the subnet mask and gateway address if necessary.

**5** Click [**0**K].

A confirmation message appears.

Click [OK].

**2** Click [Close] to close the Smart Organizing Monitor dialog box.

#### Installing the printer driver

Use the following procedure to install the printer driver.

On the [Printer Drivers and Utilities] dialog box, click [DDST Printer Driver].

If you have already closed the **[Printer Drivers and Utilities]** dialog box, launch "Setup.exe" from the CD-ROM root directory.

The software license agreement appears.

- After reading the agreement, click [l accept the agreement.], and then click [Next >].
- E In the dialog box that appears, click [Add a new printer], select the [Search for network printers.] check box, and then click [Next >].

If the search fails, the printer driver is installed via port LPT1.

Check the port settings and printer's IP address again, before reconfiguring the settings.

When the list of found printers appears, click this printer (whose IP address you specified before the installation), and then click [Next >].

Double-click the printer name to display the printer's settings, change the settings as required, and then click [Continue].

If a message appears informing you that the installation was successfully completed, click [Finish].

#### 🖉 Note

- □ When you click [Finish], the [Digital Signature Not Found] dialog box might appear. To continue the installation, click [Yes].
- □ Auto Run might not work under certain operating system settings. If this is the case, launch "Setup.exe" from the CD-ROM root directory.
- □ To stop the selected software installing, click **[Cancel]** before the installation is complete.
- A message appears if there is a newer version of the printer driver already installed. If there is, you cannot install the printer driver using Auto Run. If you still want to install the printer driver, use [Add Printer]. See p.10 "If a Message Appears during Installation".

#### PReference

For details about reconfiguring the printer settings, when the search for network printer fails, see p.6 "If the network printer search fails".

For details about the network connection, see Hardware Guide.

#### If the network printer search fails

This section explains how to reconfigure the settings if the network printer search fails during the installation.

Before reconfiguring the settings, print a test page to obtain the printer's IP address, and then configure the necessary settings.

#### Reconfigure the printer's IP address

For details about reconfiguring the printer's IP address, see p.4 "Specifying the printer's IP address"

#### Reconfigure the port settings

- ① On the [Start] menu, open the [Printers] window.
- ② Click the icon of this printer. On the [File] menu, click [Properties]. The printer properties appears.
- ③ Click the [Ports] tab, and then click [Add Port].
- ④ Click [Standard TCP/IP Port], and then click [New Port...]. The Add Standard TCP/IP Printer Port Wizard appears.
- ⑤ Click [Next >]
- ⑥ Enter the printer's IP address that is printed on the test page, and then click [Next >].
- ⑦ Click [Finish].

## Installing the Printer Driver to Use As a Windows Network Printer

This section explains how to install the printer driver for using this printer as a Windows network printer.

#### ∰Important

Before you can make the following settings, you must configure this printer as a Windows network printer. For details about configuring a Windows network printer, see p.49 "Using a Print Server".

The following example procedure explains installing the printer driver under Windows XP.

For details, see Windows Help.

On the [Start] menu, click [Control Panel].

2 Click [Printers and Other Hardware], and then click your computer's [Printers and Faxes] folder.

Click [Add a printer].

The Add Printer Wizard appears.

Select [A network printer, or printer attached to another computer], and then click [Next >].

• Select [Connect to this printer], and then click [Next >].

**6** Select this printer from the list of the shared printers, and then click [Next>].

- 2 Select whether or not to use this printer as the default printer, and then click [Next >].
- 8 Click [Finish].

# Installing the Printer Driver Using USB

This section explains how to install printer driver using USB.

The printer driver can be installed from the CD-ROM provided with this printer.

#### ∰Important

To install printer driver, you must have an account that has Manage Printers permission. For this, log on as an Administrators or Power Users group member.

## **1** Close all applications currently running.

## **2** Check the following:

- The printer's USB cable is disconnected
- The printer's main power switch is turned to off

## **1** Insert the CD-ROM into the CD-ROM drive.

The installer starts.

## Select the interface language, and then click [OK].

## **5** Click [DDST Printer Driver].

The software license agreement appears.

• After reading the agreement, click [l accept the agreement.], and then click [Next >].

In the [Method to install printer driver] dialog box, clear the [Search for network printers.] check box, select the [Connect a printer using a USB cable.] check box, and then click [Next >].

## Select this printer, and then click [Next >].

A message appears, asking you to check that the USB cable is not connected and the printer's main power switch is turned to off.

Check the USB cable and the printer status, and then click [Next >].

When the [<Auto-detect USB Port>] dialog box appears, connect this printer to the computer using a USB cable, and then turn the printer's main power switch to on.

USB auto detection begins.

When the dialog box asking you to use this printer as the default printer appears, click either key.

When a message appears informing you that the installation was successfully completed, click [Finish].

## 🖉 Note

- □ In a Windows Vista environment, depending on security settings, the **[User** Account Control] dialog box might appear after you insert the CD-ROM. If this is the case, click **[Allow]**.
- □ If the printer driver is already installed, plug and play is enabled and the printer connected to the USB port appears automatically in the **[Printers]** window.
- □ When USB is first used, plug and play starts. Then the **[New Hardware Found]**, **[Device Driver Wizard]**, or **[Add New Hardware Wizard]** dialog box appears, depending on the operating system.
- □ To disable Auto Run, press the left the **[Shift]** key when inserting the CD-ROM into the drive and keep it pressed until the computer finishes reading from the CD-ROM.
- □ The number after "USB" varies depending on the number of printers connected.
- □ A message appears if the printer connection fails. Check the USB cable is connected and the printer's main power switch is turned to on, and then click **[Retry]**.
- □ To stop USB auto detection, click [Stop Auto-detecting].

| Problem                                           | Solutions                                                                                                    |
|---------------------------------------------------|----------------------------------------------------------------------------------------------------|
| The printer is not recognized auto-<br>matically. | Turn off the power of the printer, reconnect the USB cable, and then turn it on again.                                                                                                    |
| Windows has already configured the USB settings.  | Open Windows' Device Manager, and then, under [Univer-<br>sal Serial Bus controllers], remove any conflicting devices.<br>Conflicting devices have a [!] or [?] icon by them. Take<br>care not to accidentally remove required devices. For de-<br>tails, see Windows Help. |
|                                                   | When using Windows 2000/XP/Vista or Windows Server 2003/2003 R2, an erroneous device is displayed under <b>[USB Controller]</b> in the <b>[Device Manager]</b> dialog box.                                                                                                  |

## **Troubleshooting USB**

# If a Message Appears during Installation

When a message that shows the number 58 or 34 appears during the installation, the printer driver can not be installed using Auto Run. Please use **[Add Printer]** or **[Install Printer]** to install the printer driver.

For Windows 2000

1 On the [Start] menu, point to [Settings], and then click [Printers].

**2** Double-click the Add Printer icon.

**1** Follow the instructions in the Add Printer Wizard.

For Windows XP Professional and Windows Server 2003/2003 R2:

On the [Start] menu, click [Printers and Faxes].

**2** Click [Install Printer].

**3** Follow the instructions in the Add Printer Wizard.

For Windows XP Home Editions:

1 On the [Start] menu, click [Control Panel].

**2** Click [Printers and Other Hardware].

Click [Printers and Faxes].

**4** Click [Install Printer].

**5** Follow the instructions in the Add Printer Wizard.

For Windows Vista:

On the [Start] menu, click [Control Panel].

**2** Click [Printer] in "Hardware and Sound".

Click [Add a printer].

**4** Follow the instructions in the Add Printer Wizard.

# Making Option Settings for the Printer

Make option settings for the printer using the printer driver when bidirectional communication is disabled.

#### Reference

For details about making option settings for the printer, see p.12 "If Bidirectional Communication is Disabled".

## **Conditions for Bidirectional Communication**

Bidirectional communication allows information about paper settings to be automatically sent from the printer. You can check printer status from your computer.

• Bidirectional communication is supported by Windows 2000/XP/Vista, and Windows Server 2003/2003 R2.

To support bidirectional communication, the following conditions must be met:

#### When connected with the network

The printer must be connected via standard TCP/IP port, and the default port name has not been changed.

#### When connected with USB

The printer must be connected to the computer's USB port using the USB interface cable.

The computer must support bidirectional communication.

#### 🖉 Note

□ You can update printer status manually.

## If Bidirectional Communication is Disabled

Set up option settings when bidirectional communications are disabled.

#### ∰Important

- Manage Printers permission is required to change the printer properties in the [Printers] folder. Log on as an Administrators or Power Users group member.
- □ Make sure that **[Enable bidirectional support]** is selected on the **[Ports]** tab in the printer properties dialog box. Printing is possible only if this check box is selected.

## 1 On the [Start] menu, point to [Settings], and then click [Printers].

The [Printers] window appears.

When using Windows XP, and Windows Server 2003/2003 R2, click [Printers and Faxes] on the [Start] menu. The [Printers and Faxes] window appears.

When using Windows Vista, click **[Control Panel]** on the **[Start]** menu, and then click **[Printer]**. The **[Printer]** window appears.

**2** Click the icon of the printer you want to use.

On the [File] menu, click [Properties].

4 Click the [Accessories] tab.

• Select options installed from the [Options] area, and then make the necessary settings.

Under [Paper Size Settings], click and highlight the tray to be used, and then select the appropriate size, and then click [Update].

Click [OK] to close the printer properties dialog box.

# 2. Setting Up the Printer Driver

# **DDST - Accessing the Printer Properties**

This section explains about accessing the printer properties and make the printer settings.

## Windows 2000 - Making Printer Settings

Making the printer default settings - the [Printers] window

## ∰Important

- To change the printer default settings including option configuration settings, log on using an account that has Manage Printers permission. Members of the Administrators and Power Users groups have Manage Printers permission by default.
- You cannot change the printer default settings for each user. Settings made in the printer properties dialog box are applied to all users.

#### U On the [Start] menu, point to [Settings], and then click [Printers].

The [Printers] window appears.

**2** Click the icon of the printer you want to use.

## 3 On the [File] menu, click [Properties].

The printer properties dialog box appears.

## Make the necessary settings, and then click [OK].

## 🖉 Note

- □ Settings you make here are used as the default settings for all applications.
- Do not make a setting for [Form to Tray Assignment].

#### PReference

#### Making the printer default settings - Printing preferences

#### Important

You cannot change the printer default settings for each user. Settings made in the printer properties dialog box are applied to all users.

On the [Start] menu, point to [Settings], and then click [Printers]. The [Printers] window appears.

**2** Click the icon of the printer you want to use.

On the [File] menu, click [Printing Preferences...].

The [Printing Preferences] dialog box appears.

Make the necessary settings, and then click [OK].

#### 🔗 Note

□ Settings you make here are used as the default settings for all applications.

#### Reference

For details about settings, see the printer driver Help.

#### Making printer settings from an application

You can make printer settings for a specific application.

To make printer settings for a specific application, open the **[Printing Preferences]** dialog box from that application. The following explains how to make settings for the WordPad application provided with Windows 2000.

#### On the [File] menu, click [Print...].

The [Print] dialog box appears.

**2** Select the printer you want to use in the [Select Printer] list.

**3** Make the necessary settings, and then click [Apply] to start printing.

#### 🖉 Note

- □ The procedure to open the **[Printing Preferences]** dialog box may vary depending on the application. For details, see the manuals provided with the application you use.
- Any settings you make in the procedure above are valid for the current application only.
- General users can change the properties displayed in the **[Print]** dialog box of an application. Settings made here are used as defaults when printing from this application.

#### PReference

## Windows XP and Windows Server 2003/2003 R2 - Making Printer Settings

#### Making the printer default settings - the [Printers and Faxes] window

#### ∰Important

- To change the printer default settings including option configuration settings, log on using an account that has Manage Printers permission. Members of the Administrators and Power Users groups have Manage Printers permission by default.
- □ You cannot change the printer default settings for each user. Settings made in the printer properties dialog box are applied to all users.

#### **1** On the [Start] menu, click [Printers and Faxes]. The [Printers and Faxes] window appears.

**2** Click the icon of the printer you want to use.

#### On the [File] menu, click [Properties].

The printer properties dialog box appears.

A Make the necessary settings, and then click [OK].

#### 🔗 Note

- □ Settings you make here are used as the default settings for all applications.
- Do not make a setting for [Form to Tray Assignment].

#### PReference

For details about settings, see the printer driver Help.

#### Making the printer default settings - Printing Preferences

#### ∰Important

- You cannot change the printer default settings for each user. Settings made in the printer properties dialog box are applied to all users.
- **1** On the [Start] menu, click [Printers and Faxes]. The [Printers and Faxes] window appears.

**2** Click the icon of the printer you want to use.

**E** On the [File] menu, click [Printing Preferences...]. The [Printing Preferences] dialog box appears.

Make the necessary settings, and then click [OK].

#### 🔗 Note

□ Settings you make here are used as the default settings for all applications.

#### Reference

#### Making printer settings from an application

You can make printer settings for a specific application.

To make printer settings for a specific application, open the **[Printing Preferences]** dialog box from that application. The following explains how to make settings for the WordPad application provided with Windows XP.

## On the [File] menu, click [Print...].

The [Print] dialog box appears.

# Select the printer you want to use in the [Select Printer] list, and then click [Preferences].

**3** Make the necessary settings, and then click [OK] to start printing.

#### 🖉 Note

- □ The procedure to open the **[Printing Preferences]** dialog box may vary depending on the application. For details, see the manuals provided with the application you use.
- □ Any settings you make in the procedure above are valid for the current application only.
- □ General users can change the properties displayed in the **[Print]** dialog box of an application. Settings made here are used as defaults when printing from this application.

#### Reference

## Windows Vista- Making Printer Settings

#### Making the printer default settings - the [Printer] window

#### ∰Important

- To change the printer default settings including option configuration settings, log on using an account that has Manage Printers permission. Members of the Administrators and Power Users groups have Manage Printers permission by default.
- You cannot change the printer default settings for each user. Settings made in the printer properties dialog box are applied to all users.
- **1** On the [Start] menu, click [Control Panel]. The [Control Panel] window appears.

Click [Printer] in "Hardware and Sound".

**E** Right-click the icon of the printer you want to use, and then click the [Properties]. The printer properties dialog box appears.

Make the necessary settings, and then click [OK].

#### 🖉 Note

- □ Settings you make here are used as the default settings for all applications.
- Do not make a setting for [Form to Tray Assignment].
- Reference

For details about settings, see the printer driver Help.

Making the printer default settings - Printing Preferences

#### ∰Important

You cannot change the printer default settings for each user. Settings made in the printer properties dialog box are applied to all users.

**1** On the [Start] menu, click [Control Panel]. The [Control Panel] window appears.

Click [Printer] in "Hardware and Sound".

E Right-click the icon of the printer you want to use, and then click [Printing Preferences...].

The [Printing Preferences] dialog box appears.

Make the necessary settings, and then click [OK].

#### 🖉 Note

□ Settings you make here are used as the default settings for all applications.

#### Reference

#### Making printer settings from an application

You can make printer settings for a specific application.

To make printer settings for a specific application, open the **[Printing Preferences]** dialog box from that application. The following explains how to make settings for the WordPad application provided with Windows Vista.

## On the [File] menu, click [Print...].

The [Print] dialog box appears.

#### Select the printer you want to use in the [Select Printer] list.

B Make the necessary settings, and then click [Apply] to start printing.

#### 🔗 Note

- □ The procedure to open the **[Printing Preferences]** dialog box may vary depending on the application. For details, see the manuals provided with the application you use.
- □ Any settings you make in the procedure above are valid for the current application only.
- □ General users can change the properties displayed in the **[Print]** dialog box of an application. Settings made here are used as defaults when printing from this application.

#### Reference

# 3. Other Print Operations

# Form Feed

Use the form feed function to continue printing when a problem such as a paper size error occurred.

This function can be performed using the control panel or Smart Organizing Monitor.

## ∰Important

**D** The tray cannot be changed if the following function is set:

- Cover Sheet
- □ If the paper that is loaded is larger than the paper size specified in the printer driver, using the form feed function could result in a paper jam. Use form feed only if the paper is the same as or smaller than the paper size specified in the printer driver.

## **Performing Form Feed**

Follow the procedure below to perform form feed.

#### Using the control panel

**1** If the Smart Organizing Monitor dialog box with a caution message appears, press the [Stop/Start] button.

The printing starts.

#### 🖉 Note

- □ If you want to print after adding paper to the tray, load the correct paper and click the **[Stop/Start]** button.
- □ If a tray with a smaller paper size is selected, the print job may be cut short, or other problems may occur.

#### **Using Smart Organizing Monitor**

If the Smart Organizing Monitor dialog box appears with a caution message, click [Continue].

The **[Form Feed]** dialog box appears.

| Form Feed                   |          |
|-----------------------------|----------|
| Change Input Tray Settings: |          |
| Input Tray Settings         |          |
| Tray 1                      |          |
| Paper Size Settings         | <b>v</b> |
| Paper Type Settings         | <b>V</b> |
| Cancel OK                   | ]        |

**2** To change the current input tray, select the [Change Input Tray Settings] check box. Then, in the [Input Tray Settings] list, select the tray you want to use.

## **3** Select the paper size and paper type if necessary, and then click [OK].

Printing starts using the paper fed from the selected tray.

If you do not want to use this function, click [Cancel].

#### 🖉 Note

- □ If the caution message does not concern the input tray, the [Change Input Tray Settings] box is unavailable.
- To automatically display the Smart Organizing Monitor dialog box when errors occur, in the printer driver's properties dialog box, on the [Advanced Options] tab, select the [Display Smart Organizing Monitor automatically] check box.

## **Canceling a Print Job**

Follow the procedure below to cancel a print job that is related to the print error occurred.

#### Using the control panel

Press the [Job Reset] key.

**Using Smart Organizing Monitor** 

## 🔗 Note

□ To automatically display the Smart Organizing Monitor dialog box when errors occur, in the printer driver's properties dialog box, on the [Advanced Options] tab, select the [Display Smart Organizing Monitor automatically] check box.

**1** If the Smart Organizing Monitor dialog box appears with a caution message, click [Cancel].

A confirmation message appears.

2 Click [Yes].

# **Canceling a Print Job**

This section gives instruction to stop printing from the computer or the control panel.

## **Canceling a Print Job Using the Control Panel**

You can cancel a print job using the control panel, if transferring print jobs is not completed.

Press the [Job Reset] key.

## Windows - Canceling a Print Job from the Computer

You can cancel a print job from the computer if transferring print jobs is not completed.

## **1** Double-click the printer icon on the Windows task tray.

A window appears, showing all print jobs currently queued for printing. Check the current status of the job you want to cancel.

**2** Select the name of the job you want to cancel.

On the [Document] menu, click [Cancel Printing].

#### 🖉 Note

- □ In Windows XP and Windows Server 2003/2003 R2, click [Cancel] on the [Document] menu.
- □ In Windows 2000/Vista, you can also open the print job queue window by double-clicking the printer icon in the **[Printers]** printer window (the **[Printers** and Faxes] window under Windows XP and Windows Server 2003/2003 R2).
- □ You cannot stop printing data that has already been processed. For this reason, printing may continue for a few pages after you cancel printing.
- A print job containing a large volume of data may take considerable time to stop.

# Collate

Use the Collate function to print documents into page-ordered sets.

#### Collate

Output can be assembled as sets in sequential order.

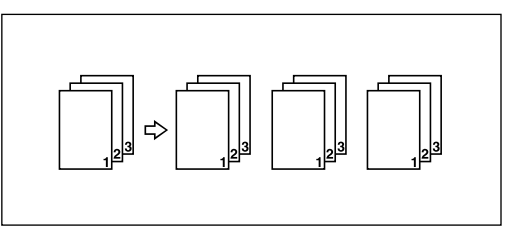

## 🔗 Note

- □ When printing a document using both the Collate and Duplex functions, you must reload the paper each time a set of printout is completed.
- □ If Auto Continue occurs on the first set, Collate will be canceled.
- □ If a form feed occurs on the first set, Collate will be canceled.

## ✓ Reference

For details about printing method, see the printer driver Help.

# Cover

Use the Cover function to insert cover sheets using paper in a specified tray.

## 🖉 Note

□ The cover sheet's size and orientation must be the same as those of the body paper.

## ₽ Reference

For details about printing method, see the printer driver Help.

## Watermark

Use the Watermark function to print watermark text.

## 🖉 Note

□ If the watermark size is larger than the paper size, watermarks cannot be printed properly.

## $\mathcal{P}$ Reference

# **Manual Duplex**

Use the manual duplex printing function to print on both sides of sheets.

#### ∰Important

**D** Load paper into tray 1 when printing both side of sheets.

#### 🖉 Note

When you print a document whose page count is an odd number, a blank page is printed first. This blank page is the last page of the document. When you start printing on the other side of sheets, include the sheet containing this blank page in the bundle of paper.

When the printer completed printing on one side of sheets, a dialog box prompting you to reload the paper appears on the Smart Organizing Monitor dialog box.

Follow the instructions on the dialog box to start printing on the other side of sheets.

Place the original face down into Tray 1, and then press the **[Start/Stop]** key to start printing the other side.

# **Memory Capacity and Paper Size**

Document can be printed on the following paper size and resolution.

Memory Capacity

64 MB

#### Resolution

600 dpi Speed (1bit) 600 dpi Standard (2bits) 600 dpi Fine (4bits)

#### Paper Size

Letter (8.5" × 11"), A4 (210 × 297 mm), B5 JIS (182 × 257 mm), B6 JIS (128 × 182 mm), A5 (148 × 210 mm), A6 (105 × 148 mm), Legal (8.5" × 14"), Executive (7.25" × 10.5"), 5.5" × 8.5", Com10 Env. (4.125" × 9.5"), Monarch Env. (3.875" × 7.5"), DL Env. (110 × 220 mm), C6 Env. (114 × 162 mm), C5 Env. (162 × 229 mm), 8" × 13", 8.5" × 13", 8.25" × 13", 16K (195 × 267 mm), Custom Paper Size

## 🖉 Note

- □ When printing from bypass tray, duplex printing will not be supported regardless of the memory capacity, and only one-side will be printed.
- To print an A3, 11 " × 17 ", B4, or 8K size document, you must first select the [Enable Large Papers] check box on the [Advanced Options] tab in the printer driver's properties dialog box. The document is reduced to fit the specified paper size, and then printed.

□ If you select **[Custom Paper Size]**, you can specify a paper size that is within the following ranges:

- Horizontal: 10.00 to 30.50
- Vertical: 13.97 to 60.00

#### Reference

For details about the paper size, see Hardware Guide.
# 4. Monitoring and Configuring the Printer

# Using Web Image Monitor

Using Web Image Monitor, you can check the printer status and change settings.

## Available operations

The following operations can be remotely performed using Web Image Monitor from a client computer:

- Display printer status and supply information
- Displaying the counter information
- Making settings for paper loaded into each input tray
- Making input tray settings
- Printing a test page
- Making network protocol settings

## \* Configuring the printer

To perform the operations from Web Image Monitor, TCP/IP is required. After the printer is configured to use TCP/IP, operations from Web Image Monitor become available.

## Recommended Web browser

- Windows: Internet Explorer 5.5 SP2 or higher FireFox 1.0 or higher
- Mac OS X: FireFox 1.0 or higher Safari 1.0, 1.2, 2.0 or higher

## 🖉 Note

- □ If the previous versions of the Web browser above are used or JavaScript and cookies are not enabled with the Web browser used, display and operation problems may occur.
- □ If you are using a proxy server, change the Web browser settings. Contact your network administrator for information about the settings.
- □ The previous page may not appear even after the back button of the Web browser is clicked. If this happens, click the refresh button of the Web browser.
- □ Updating the printer information is not automatically performed. Click **[Refresh]** in the main area to update the printer information.
- □ We recommend using Web Image Monitor in the same network.
- □ You cannot access the printer from outside the firewall.
- When using the printer under DHCP, the IPv4 address may be automatically changed by the DHCP server settings.
- □ If the HTTP port is disabled, connection to the printer using the printer's URL cannot be established.

## **Displaying Top Page**

This section explains how to display Web Image Monitor and its Top Page.

## **Displaying Top Page of Web Image Monitor**

## **1** Start your Web browser.

**2** Enter "http://(printer's address)/" in the address bar of the Web browser. Top Page of Web Image Monitor appears.

If the printer's host name has been registered on the DNS server, you can enter it.

#### **Top Page**

Every Web Image Monitor page is divided into the following areas:

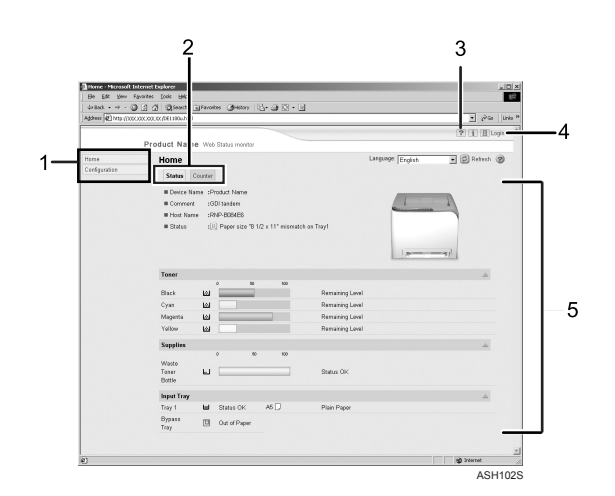

## 1. Menu area

When you select **[Configuration]**, content of the **[Configuration]** page appears on the main area.

## 2. Tab area

Contains menus for the Status and Counter modes and tabs for switching between them.

## 3. Help

Use Help to view help file contents.

## 🖉 Note

## 4. Login

Click to log on in administrator mode.

## 5. Main area

Displays the contents of the item selected in the menu area.

Machine information in the main area is not automatically updated. Click **[Refresh]** at the upper right in the main area to update the machine information. Click the Web browser's **[Refresh]** button to refresh the entire browser screen.

□ Contents of the **[Configuration]** page differ according to the mode you are logged into.

## **Displaying the Printer Status**

Top page of Web Image Monitor contains two tabs: the **[Status]** tab and **[Counter]** tab.

## ✤ [Status] tab

You can check the status of monitored printers.

- Displays the general information of the printer, such as the model name, location and the status.
- Toner Displays the levels of remaining toner.
- Supplies Displays the status of the consumables.
- Input Tray Displays the input tray status and paper settings.

## [Counter] tab

You can check the total number of pages printed to date. The following counter information is displayed.

- Total
- Black & White
- Full Color
- 2 Sided (Two Sided Print)

## About Menu and Mode

There are two modes available with Web Image Monitor: user mode and administrator mode.

The available menus on the **[Configuration]** page differ depending on the mode you are logging on.

#### ✤ User Mode

In this mode, users can view settings but cannot change them.

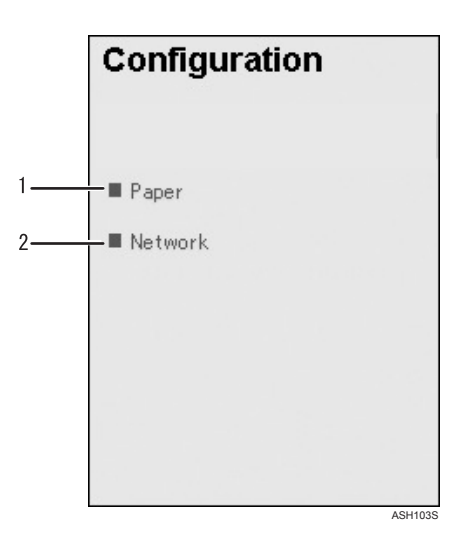

## 1. Paper

Click to display the **[Paper]** page.

## 2. Network

Click to display the **[Network]** page.

#### Administrator Mode

In this mode, users can make input tray and network settings.

| Configuration                |  |
|------------------------------|--|
| Settings                     |  |
| <br>Paper                    |  |
| <br>Network                  |  |
| <br>Change Login Password    |  |
| <br>Help Source File Setting |  |
|                              |  |
|                              |  |
|                              |  |
|                              |  |
|                              |  |
|                              |  |

## 1. Paper

Click to display the **[Paper]** page.

#### 2. Network

Click to display the [Network] page.

## **3.** Change Login Password

Click to change the login password.

## 4. Help Source File Setting

Click to specify the Help source file.

## Access in the Administrator Mode

Follow the procedure below to access Web Image Monitor in the administrator mode.

## 🖉 Note

□ When you access Web Image Monitor in the administrator mode, "Administrator" appears under [Login].

## Log on

## On Top Page, click [Login].

The dialog box for entering the user name and password appears.

## **2** Enter the user name and password, and then click [OK].

## 🖉 Note

For details about the login user name and password, consult your network administrator.

## Log off

Click **[Logout]** to log off.

## 🖉 Note

D When log on and made the settings, always click [Logout].

## **Configuring the Printer Settings**

From the **[Configuration]** page, two menus are available to configure the settings.

## ∰Important

To make printer settings, you must access Web Image Monitor in administrator mode. If you access Web Image Monitor in user mode, you can view the printer settings, but you cannot change them.

## Paper

Displays the **[Paper]** page. On the **[Paper]** page, following operations are possible:

- Setting the paper size and type on the tray
- Printing a test page

## Network

Displays the **[Network]** page. On the **[Network]** page, following operations are possible:

- Checking the information of the printer
- Interface settings
- Protocol settings
- Resetting to factory-set defaults

#### Changing the paper settings

On the **[Paper]** page, you can change paper size and other paper settings.

• Tray 1: Size

You can specify the paper size for Tray 1. The following sizes are available: A4, B5 JIS, A5, B6 JIS, A6, 8 1/2 x 14, 8 1/2 x 11, 5 1/2 x 8 1/2, 7 1/4 x 10 1/2, 8 x 13, 8 1/2 x 13, 8 1/4 x 13, 4 1/8 x 9 1/2, 3 7/8 x 7 1/2, C5 Env, C6 Env, DL Env, 16K, Custom Paper Size, 100 x 148 mm, 148 x 200 mm

• Tray 1: Type You can specify the paper type for Tray 1. The following paper types are available: Thin Paper, Plain Paper 1, Plain Paper 2, Recycled Paper, Color Paper, Letterhead, Preprinted Paper, Prepunched Paper, Labels, Bond Paper, Cardstock, Thick Paper 1, Envelope

#### Printing a test page

On the **[Paper]** page, you can print a test page.

## ∰Important

**T** To use this function, the printer must be monitored from Web Image Monitor.

In the **[List/Test Print]** list, select Test Page.

On the test page, the IP address, Subnet mask and Gateway address of the printer are printed.

#### Making the network related settings

You can set configurations about network connection and communication.

## ∰Important

□ To make the settings about TCP/IP protocol, set TCP/IP "Active" in Interface.

The following operations are possible on the [Network] menu:

- Checking the information about the printer such as Device Name and Active Protocol
- Interface settings such as the timeout setting and making protocol to active
- TCP/IP port settings
- Checking and changing SNTP and SMTP settings

## Changing the Login Information

On the **[Change Login Password]** page, you can change the administrator's login password.

On the [Configuration] page, click [Change Login Password].

The [Change Login Password] page appears.

**2** Enter the new password in the [New Login Password] box, and then enter the same password in the [Confirm Login Password] box.

Click [OK].

## **Displaying Web Image Monitor Help**

To use Help for the first time, you need to install its source file from the CD-ROM provided with this printer.

## 🖉 Note

- **D** By clicking **[Help]** in the header area, the contents of Help appear.
- By clicking "?", the Help icon in the main area, Help for the setting items in the main area appears.

## Installing Help

**1** Copy the [WIMHELP] folder on the CD-ROM to your computer's hard drive.

The example procedures explain how to copy the **[WIMHELP]** folder to the C:\tmp\WIMHELP directory.

**2** Log on as an administrator, access Web Image Monitor, and then click [Help Source File Setting] on the [Configuration] page.

In the text box, enter "C:\tmp\WIMHELP\JA".

Click [OK].

## **Using Smart Organizing Monitor**

Smart Organizing Monitor allows you to make printer settings, such as input tray and network-related settings, from your client computer.

You can also use Smart Organizing Monitor to check printer status.

The following operations are possible with Smart Organizing Monitor:

- Displaying printer status or settings
- Checking locations where errors have occurred and error recovery methods
- Performing form feeds
- Displaying the printer status and supply information
- Printing a list of printer configurations
- Specifying the printer's IP address
- Making settings for paper loaded into each input tray
- Making input tray settings
- Changing the factory-set default settings
- Making system, access code and language settings
- Making network protocol settings
- Making printer settings

## ✓ Reference

The Smart Organizing Monitor functions you can use under Windows operating systems are also available under Mac OS. For details, see p.61 "Using Smart Organizing Monitor".

For details about specifying the printer's IP address, see p.4 "Specifying the printer's IP address".

## Installing Smart Organizing Monitor

## ∰Important

To install Smart Organizing Monitor, log on as an Administrators or Power Users group member.

Smart Organizing Monitor is automatically installed with the printer driver when installing it, or by clicking **[Smart Organizing Monitor]** in the **[Printer Drivers and Utilities]** dialog box, which appears when inserting the CD-ROM provided with this printer.

## **Displaying the Smart Organizing Monitor Dialog Box**

Methods of displaying the Smart Organizing Monitor dialog box differ depending on how it was installed.

- If you installed Smart Organizing Monitor by clicking [Smart Organizing Monitor] in the [Printer Drivers and Utilities] dialog box: On the [Start] menu, point to [Programs] or [All Programs], and then point to [Smart Organizing Monitor for DDST] > [Smart Organizing Monitor for DDST Status].
- If you installed Smart Organizing Monitor with the printer driver: In the printing preferences dialog box, click [Printer Status Monitor...]. Or, [Accessories], [Advanced Options] or [Paper Size Settings] tab in the printer's properties dialog box, click [Printer Status Monitor...].

## 🖉 Note

To automatically display the Smart Organizing Monitor dialog box when errors occur, in the printer driver's properties dialog box, on the [Advanced Options] tab, select the [Display Smart Organizing Monitor automatically] check box.

## **Displaying the Printer Status**

In the Smart Organizing Monitor dialog box, you can check the status of monitored printers.

The printer status is displayed using graphics and comments.

## 🖉 Note

□ If Smart Organizing Monitor is monitoring multiple printers, the [Printer Driver Selection] dialog box appears. Select the printer driver used by the target printer, and then click [OK]. To check the status of a network printer, click [Search Network Printer].

| Printer Driver Selection       | _      | x                      |
|--------------------------------|--------|------------------------|
| Please Select a printer driver | ÷      |                        |
| USB001: Product Na             | ame    |                        |
| ОК                             | Cancel | Search Network Printer |

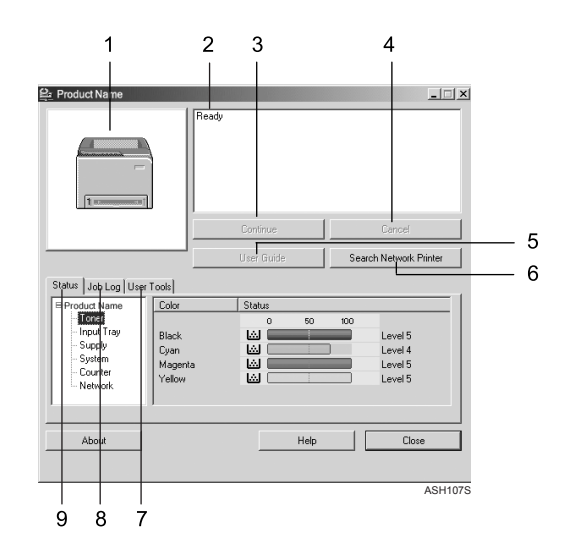

## **1.** Printer graphic

If an input tray error occurs, appears. This identifies the tray where the error occurred. The problem tray is outlined in red.

#### 2. Comments

Displays current printer status and instructions for resolving problems.

## 3. [Continue] button

Click to display the **[Form Feed]** dialog box which you can use to change input tray settings.

## 4. [Cancel] button

Click to cancel a print job. A confirmation message appears when you click this button.

## PReference

For details about the form feed setting, see p.19 "Form Feed".

## 5. [User Guide] button

Click to display error related Help.

#### 6. [Search Network Printer] button

Click to select a network printer.

## 7. [User Tools] tab

Prints the test page or configuration page. The **[Printer Configuration]** dialog box can be opened from this tab.

## 8. [Job Log] tab

Displays the information related to print jobs.

#### 9. [Status] tab

Display the status of the items such as toner levels and paper level.

38

## **Displaying the Printer Information**

The lower half of the Smart Organizing Monitor dialog box contains the following three tabs: **[Status]**, **[Job Log]**, and **[User Tools]**. You can use these tabs to display information about a monitored printer, such as its status, job history, and configuration.

#### Displaying the printer status

The left side of the **[Status]** tab shows the printer name and tree. Click an item in the tree to display information relating to it.

#### Toner

Displays the following messages to indicate remaining toner levels for each color of toner: Remaining Level 1 to 5, "Almost Empty", and "Empty". Graphics also indicate remaining toner levels.

## ✤ Input Tray

You can check the following information about the input trays.

- Input Tray Displays the installed input trays.
- Status Display the input tray status, "Out of Paper" or "Status OK".
- Paper Size Displays the size of the paper loaded into each input tray.
- Paper Type Displays the type of the paper loaded into each input tray.

## Supplies

Displays the name of consumables and uses graphics to indicate their statuses.

## System

Displays the system information about the printer, such as the model name, system version, and memory size.

## Counter

Displays information about the counters.

## Network

Displays network details such as the printer's IP address and network-related comments.

## Reference

For details about each item in the Smart Organizing Monitor dialog box, see Smart Organizing Monitor Help.

You can print information that appears on the **[Status]** tab. For details see p.40 "Printing the printer configurations".

#### Displaying the job history

On the [Job Log] tab, print jobs are displayed in the list.

You can check the following information:

- User name
- Document name
- The date and time when the print job was requested
- Number of printed pages
- Job status

## 🖉 Note

Normally, the names used to log on to Windows are displayed in the [User Name] column.

#### Printing the printer configurations

On the **[User Tools]** tab, you can print lists of printer information.

## ∰Important

- □ You can print the configuration page only when the printer is not busy processing jobs.
- □ To print information about the printer, the printer must be monitored from Smart Organizing Monitor via a supported printer driver.

In the **[List/Test Print]** list, select the item you want to print. You can print the following:

## Configuration Page

The current configurations and general information of the printer are printed.

## ✤ Test Page

Print the test page to check the printer's status.

The procedure for printing the configuration page is described as an example.

## On the [User Tools] tab, in the [List/Test Print] list, select [Configuration Page].

## **2** Click [Print].

## Click [Yes].

The configuration page is printed.

## 

For details about the items displayed on the configuration page, see p.46 "Reading the Configuration Page".

## **Printer Configuration**

You can use the **[Printer Configuration]** dialog box to change the current printer settings. To display the **[Printer Configuration]** dialog box and change printer settings, on the **[User Tools]** tab, click **[Printer Configuration]**.

## ∰Important

□ The [Printer Configuration] is disabled when the printer is not in the ready state or power save mode.

You can use the [Printer Configuration] dialog box to change the settings of:

- printers,
- input trays,
- paper loaded in input trays,
- network protocol, and
- factory-set defaults.

## PReference

For details about each item you can specify on the **[Printer Configuration]** dialog box, see Smart Organizing MonitorHelp.

## About menu and mode

There are two modes you can use to access the **[Printer Configuration]** dialog box: administrator mode and general users mode.

Available tabs in the **[Printer Configuration]** dialog box differ depending on the mode you are in.

## Administrator

In the **[Access Code]** dialog box, enter an access code. All tabs in the **[Printer Configuration]** dialog box are available.

## ✤ General users

Only the [Paper Input] tab is available.

## Changing the paper settings

On the **[Paper Input]** tab, you can change paper size and other paper settings.

• Tray 1: Size

The following sizes are available: A4 (210 x 297 mm), B5 JIS (182 x 257 mm), A5 (148 x 210 mm), B6 JIS (128 x 182 mm), A6 (105 x 148 mm), 8 1/2 x 14, 8 1/2 x 11, 5 1/2 x 8 1/2, 7 1/4 x 10 1/2, 8 x 13, 8 1/2 x 13, 8 1/4 x 13, 4 1/8 x 9 1/2, 3 7/8 x 7 1/2, C5 Env, C6 Env, DL Env, 16K, Custom Paper Size • Tray 1: Type

The following types are available:

Thin Paper, Plain Paper 1, Plain Paper 2, Recycled Paper, Color Paper, Letterhead, Preprinted Paper, Prepunched Paper, Labels, Bond Paper, Cardstock, Thick Paper 1, Envelope

- Custom Paper Size You can make the custom paper size settings, when **[Custom Paper Size]** is selected.
  - Unit:
    - Specify the unit of measurement in "mm" or "inch".
  - Horizontal: Specify the horizontal width between 90 and 216 mm (3.54 and 8.50 inch).
  - Vertical: Specify the vertical length between 148 and 356 mm (5.83 and 14.02 inch).
- 🔗 Note

**The paper settings are not available for the bypass tray.** 

#### Adjusting registration

On the [Maintenance] tab, you can adjust color registration and print starting positions.

Normally, you do not have to adjust registration. However, adjustment can be useful in some cases, especially if you want to print in a specific position. Under [Registration: Bypass Tray], you can adjust the print image position printed on the sheet fed from the bypass tray. To check the adjustment result, use [Print Test Sheet].

Also, you can updated the firmware by clicking [Printer Firmware Update].

The latest version of the firmware can be downloaded form the supplier's website.

#### Setting basic functions

On the **[System]** tab, you can set basic functions required to use the printer. The printer can be used on factory-set defaults, but the configuration can be changed depending on the condition of the user. The changed condition holds even if the printer is turned off.

The access code can be changed on this tab.

#### Making the network related setting

On the **[Network 1]**, **[Network 2]** and **[Network 3]** tabs, you can set configurations about network connection and communication.

The following operations are possible on these tabs:

- Checking the machine name, active protocol, and other printer information
- Making interface settings, including the timeout setting and protocol settings
- Checking or making TCP/IP settings
- Checking or making SNMP and SMTP settings

# Printer Status Notification by E-Mail

Whenever a toner cartridge becomes empty or paper is jammed, an e-mail alert is issued to the registered addresses to notify the printer status.

## ∰Important

- This function is available only if you are using this printer in a network environment.
- Depending on your e-mail application, a phishing warning might appear after you receive an e-mail message. To prevent phishing warnings appearing after you receive e-mail from a specified sender, you must add the sender to your e-mail application's exclusion list. For details about how to do this, refer to your e-mail application's Help.

For this notification, you can make the e-mail notification settings.

You can be notified of the following events:

- Service call
- Toner cartridge is empty
- Toner cartridge is nearly empty
- Waste toner bottle is full
- Waste toner bottle is nearly full
- Paper has jammed
- Open door is detected
- Paper tray is empty

Also you can see the information of the printer, such as Machine name, serial number and total counter.

# **1** Open a Web browser, and then enter "http://(printer's address)/" in the address bar.

Top Page of Web Image Monitor appears.

## **2** Click [Login].

The window for entering the login user name and password appears.

## Enter the user name and password, and then click [OK].

For details about the login user name and password, consult your network administrator.

## In the menu area, click [Configuration].

## **5** Click [Network].

The [Network] page appears.

**6** Set [Auto E-mail Notification] to [On].

## **2** Make the necessary settings:

• Items in the SNMP Setting column: Configure the SMTP server. Check your mailing environment, and then specify the necessary items. You can also perform mail authentication for the SMTP server.

## Click [OK].

- 🖉 Note
- □ You can set [Auto E-mail Notification] to [On] using Smart Organizing Monitor.

## **Mail Authentication**

You can configure mail authentication to prevent illegal use of the mail server.

When mail is sent to the SMTP server, authentication is performed using the SMTP AUTH protocol by prompting the mail originator to enter the user name and password.

Follow the procedure below to specify SMTP authentication.

## In the menu area, click [Configuration].

**2** Click [Network] in the [Configuration] page.

**3** Make the following settings:

- SMTP Authentication: Enable or disable SMTP authentication.
- E-mail Address: Enter the e-mail address.
- SMTP User Name: Enter the user name for SMTP Authentication.
- SMTP Password: Enter the password set for the SMTP User Name.

## 4 Click [OK].

**5** Click [Logout].

**O** Quit Web Image Monitor.

## **SNMP**

You can use the SNMP manager to obtain information about the printer.

The SNMP agent operating on UDP is built into the Ethernet board that is installed in this printer.

## Important

□ If you change the printer's community name, use Web Image Monitor or Smart Organizing Monitor to change the computer's settings accordingly.

The default community name is **[private]**. You can use the community name to obtain MIB information.

## **Reading the Configuration Page**

Settings made on the [Printer Configuration] dialog box are printed.

#### Input Tray Settings

Displays paper size and type settings.

#### Network Information

Displays the settings for the following items:

- IP Address
- Subnet Mask
- Gateway Address
- MAC Address
- DNS Server
- SMTP Server IP
- DHCP Status

## Printing Configuration

Displays settings made for the following items:

- Blank Page Print
- Tray Priority
- Auto Continue
- A4 Letter Override
- B&W Page Detect

## Printer Configuration

Displays the settings made for the following items:

- Energy Save Setting
- Low Power Mode
- Energy Save Time
- Notify by E-mail
- Language Setting
- USB I/O Timeout
- Net I/O Timeout

## Printer Counters

- Color page counter
- Mono page counter
- Total page counter
- Duplex counter
- Feed jam counter
- Inner jam counter
- Outer jam counter
- Duplex jam counter
- Latest page mono coverage
- Latest page color coverage
- Total mono coverage
- Total color coverage

## Toner Supply Status

Displays the level of the remaining toner.

#### General Information

- Vendor Name Displays the printer vender name.
- Model Name Displays the printer model name.
- Printer FW Version Displays the version number of the printer controller firmware.
- Engine FW Version Displays the version number of the printer engine firmware.
- Total Memory Displays the amount of SDRAM installed on the printer.
- Optional installation status Displays the name of option installed on the printer.

## PReference

For details about the **[Printer Configuration]** dialog box, see p.41 "Printer Configuration".

# 5. Using a Print Server

# **Preparing Print Server**

This section explains how to configure this printer as a Windows network printer. The printer is configured to enable network clients to use it.

## ∰Important

□ To change the printer properties in the **[Printer]** folder, you need Printer Management access authentication. Log on to the file server as an Administrators or member of the PowerUsers group.

## Open the [Printers] window from the [Start] menu.

The [Printers] window appears.

Under Windows XP and Windows Server 2003/2003 R2, the **[Printers and Faxes]** window appears.

## **2** Click the icon of this printer. On the [File] menu, click [Properties].

The printer properties appears.

On the [Sharing] tab, click [Shared as:].

To share this printer with users using a different version of Windows, click [Additional Drivers...].

If you have installed an alternative driver by selecting **[Shared as:]** during the printer driver installation, this step can be ignored.

## **5** Click **[OK]**, and then close the printer properties.

# 6. Special Operations under Windows

## **Printing Files Directly from Windows**

You can print files directly using Windows "lpr" commands.

## Setup

Follow the procedure below to make network environment settings.

Enable TCP/IP using Web Image Monitor, and then set up the printer's network environment about TCP/IP including IP addresses.

TCP/IP of the printer is set as default.

**2 Install a TCP/IP in Windows to set up the network environment.** Consult the network administrator for the local setting information.

**1** To print, install "Printing service for UNIX" as the network application.

## PReference

For details about setting the IPv4 address of the printer using DHCP, see p.69 "Using DHCP".

This completes the setup for specifying a printer using an IPv4 address when printing. When using a host name to specify a printer, proceed to p.52 "Using a Host Name Instead of an IPv4 Address" and continue the setup.

For details about Printing service for UNIX, see Windows Help.

## Using a Host Name Instead of an IPv4 Address

When a host name is defined, you can specify a printer by host name instead of IPv4 address. The host names vary depending on the network environment.

#### When using DNS

Use the host name set to the data file on the DNS server.

#### When setting the IPv4 address of a printer using DHCP

Use the printer name on the configuration page as the host name.

## Reference

For details about printing a configuration page, see p.40 "Printing the printer configurations".

#### In other cases

Add the IPv4 address and host name of the network printer to the hosts file on the computer used for printing.

## **U** Open the hosts file using memo pad files, for instance.

The hosts file is in the following folder:

#### \WINNT\SYSTEM32\DRIVERS\ETC\HOSTS

"\WINNT" is the directory of the installation destination for Windows 2000/XP/Vista and Windows Server 2003/2003 R2.

# **2** Add an IPv4 address and host name to the hosts file using the following format:

#### 192.168.15.16 host # NP

"192.168.15.16" is the IPv4 address, "host" is this printer's host name, and "#NP" is replaced by comments. Insert a space or tab between "192.168.15.16" and "host", between "host" and "#NP" respectively, using one line for this format.

## **3** Save the file.

## **Printing Commands**

The following explains printing operations using the "lpr" commands.

Enter commands using the command prompt window. The location of the command prompt varies depending on operating systems:

- Windows 2000 [Start] - [Programs] - [Accessories] - [Command Prompt]
- Windows XP/Vista, Windows Server 2003/2003 R2 [Start] - [All Programs] - [Accessories] - [Command Prompt]

## 🖉 Note

- □ Match the data format of the file to be printed with the emulation mode of this printer.
- □ If the message "print requests full" appears, no print jobs can be accepted. Try again when sessions end. For each command, the amount of possible sessions is indicated as follows:
  - lpr: 10
- Enter the file name in a format including the path from the directory executing commands.

#### lpr

When specifying a printer by IP address

```
c:> lpr -Sprinter's IP address -Pprinter name [-ol] \pass
name\file name
```

## When specifying a printer by host name instead of IP address

c:> lpr -Sprinter's host name -Pprinter name [-ol] \pass
name\file name

To print a binary file, include the "-ol" switch (a dash followed by a lowercase O and L) after the printer name.

# 7. Mac OS Configuration

This chapter explains how to use this printer under Mac OS X.

The example procedures in this chapter explain configuration under Mac OS X 10.4.

## **Installing the Printer Driver**

## ∰Important

□ If you want to use this printer in a Mac OS environment, update to Mac OS 10.2.8 or higher.

**1** Insert the CD-ROM into the CD-ROM drive.

**2** Double-click the CD-ROM icon.

**B** Double-click the [Mac OS X] folder.

Double-click the [DDST Driver] folder.

**5** Double-click the package file icon.

**6** Follow the instructions on the screen.

## 🔗 Note

□ When installing the printer driver under Mac OS X, Smart Organizing Monitor is also installed together with it. For details about Smart Organizing Monitor for Mac OS X, see p.61 "Using Smart Organizing Monitor".

# **Specifying the Printer**

This section explains how to configure this printer using Printer Setup Utility.

## Using USB

Use this procedure to connect the computer to the printer via USB.

The printer is automatically added, if the connection is successfully detected.

- **1** Connect the printer and computer using the USB cable, and then turn the printer's power switch to on.
- Start [Printer Setup Utility].
- Click [Add].

The [Printer Browser] dialog box appears.

- Click [Default Browser].
- **5** Check if the name of this printer appears on Printer Name.
- Exit [Printer Setup Utility].

## **Using TCP/IP**

To connect the printer via TCP/IP, you must complete the following four steps.

- ① Install Smart Organizing Monitor.
- ② Connect the printer and computer using the USB cable, and then start Smart Organizing Monitor from the [Applications] folder.
- ③ Specify the printer's IP address using Smart Organizing Monitor.
- ④ Add the printer using Printer Setup Utilities.

## ✓ Reference

For details about installing Smart Organizing Monitor, see p.61 "Installing Smart Organizing Monitor".

For details about Smart Organizing Monitor, see p.61 "Using Smart Organizing Monitor".

## Specifying the printer's IP address

## ∰Important

- To perform the following procedure, you must first return the printer's settings to its factory-set defaults. To do this: first turn the printer's power switch to off, wait a few seconds and then, while pressing down the [Job Reset] and [Stop/Start] keys, turn the printer's power switch back to on and keep both keys pressed down until the Alert and Ready indicators light up.
- Connect the printer and computer using the USB cable, and then turn the printer's power switch to on.
- **2** Start Smart Organizing Monitor from the [Applications] folder. The [Printer Driver Selection] dialog box appears.
- In the [Printer Driver Selection] dialog box, select this printer, and then click [OK].

Smart Organizing Monitor appears.

- On the [User Tools] tab, click [IP Address].
- In [IP Address], enter the IP address you want to set for the printer.

The MAC address is displayed automatically.

p.61 "Installing Smart Organizing Monitor"

#### Using TCP/IP

- **1** Connect the printer and the computer using the Ethernet cable.
- **2** Start [Printer Setup Utility].
- Click [Add].

The [Printer Browser] dialog box appears.

- Click [Default Browser].
- **U** In the list that appears, select this printer, and then click [Add]. Exit [Printer Setup Utility].

# **Setting Up Options**

Use this procedure to configure printer's options.

Start [Printer Setup Utility].

The printer list appears.

- **2** Select this printer, and then click [Show Infor].
- **B** Select [Installable Options], and then configure the required settings.
- Click [Apply Changes].
- **5** Exit [Printer Setup Utility].

# Set Up for Printing

Use the following procedures to configure the printer.

## Making paper settings from an application

**1** Open the file you want to print.

2 On the [File] menu, click [Page Setup...].

Check that the printer you want to use is displayed in [Format for], and then select the paper size you want to use in [Paper Size].

If this printer is not displayed in **[Format for]**, select the printer you want to use.

Configure the settings, and then click [OK].

## PReference

The **[Page Setup...]** dialog box varies depending on the application you use. For details, see the manuals provided with the Mac OS X.

## Setting up for printing from an application

Open the file you want to print.

2 On the [File] menu, click [Print].

**3** In the [Printer] list, select this printer.

Configure the print settings, and then click [Print].

# Canceling a Print Job from the Computer

Start [Printer Setup Utility].

**2** Double-click the name of this printer.

Select the name of the job you want to cancel, and then click the Delete icon.

## 🖉 Note

- □ If the printer is shared by multiple computers, be careful not to cancel a print job of other user.
- □ You cannot stop printing data that has already been processed. For this reason, printing may continue for a few pages after you cancel printing.
- **T** To stop a large data size print job may takes a while.

# **Using Smart Organizing Monitor**

This section explains about using Smart Organizing Monitor under Mac OS X.

Using Smart Organizing Monitor, you can check the printer status and change printer settings from your client computer.

The following operations are possible with Smart Organizing Monitor:

- Displaying printer status or settings
- Printing a list of printer configurations
- Making settings for paper loaded into each input tray
- Making input tray settings
- Changing factory-set default settings
- Making network protocol settings
- Making printer settings
- Displaying the printer status and supply information

## Installing Smart Organizing Monitor

Follow the procedure below to install Smart Organizing Monitor under Mac OS X.

**1** Insert the CD-ROM into the CD-ROM drive.

**2** Double-click the CD-ROM icon.

Double-click the [Mac OS X] folder.

Double-click the [Utility] folder.

**5** Double-click the package file icon.

**6** Follow the instructions on the screen.

## **Displaying the Smart Organizing Monitor Dialog Box**

To display the Smart Organizing Monitor dialog box, double-click **[Smart Organizing Monitor]** in the **[Applications]** folder.

## **Displaying the Printer Status**

In the Smart Organizing Monitor dialog box, you can check the status of monitored printers.

The printer status is displayed using graphics and comments.

You can select the printer to display the status in the **[Printer]** list. The name of the printer that is connected to the computer via USB is automatically added to the **[Printer]** list. To monitor a particular network printer, select **[Network Printers]** from the list, and then enter the printer's IP address.

## **Displaying the Printer Information**

Smart Organizing Monitor features two tabs, **[Status:]** and **[User Tools]**. On these tabs, you can view information about a monitored printer, such as its configuration details and current status.

#### Displaying the printer status

When you click the **[Status:]** tab, the printer name and tree appear. Click an item in the tree to display information relating to it.

#### Toner

Displays the remaining amount of each toner. The following are used to indicate the remaining amount: Level 1 to 5, "Almost Empty", and "Empty". A graphic also indicates each toner's status.

#### ✤ Input Tray

You can check the following information about the input tray.

- Input Tray Displays the installed input trays.
- Status Displays the input tray status using a graphic.
- Paper Size Displays the size of the paper loaded into each input tray.
- Paper Type Displays the type of the paper loaded into each input tray.

## Supplies

Displays the consumable names and status. The graphics also indicate the consumables' status.

## System

Displays the system information about the printer, such as the model name, system version, and memory size.

62

## Counter

Displays information about the counters.

## Network

Displays network details such as the printer's IP address and network-related comments.

## Reference

For details about what you can perform on each tab in the Smart Organizing Monitor dialog box, see Smart Organizing Monitor Help.

## Printing the printer configurations

On the **[User Tools]** tab, you can print lists of printer information.

## ∰Important

- □ You can print the configuration page only when the printer is not busy processing jobs.
- □ To use this function, the printer must be monitored from Smart Organizing Monitor via a supported printer driver.

In the **[List/Test Print:]** list, select the item you want to print. You can print the following:

## Configuration Page

The current configuration of this printer is printed.

## ✤ Menu List

The printer's function menus are printed.

## ✤ Test Page

Print the test page to check the printer's status.

Use the printed configuration page to check the information, such as general information and printer configuration.

The procedure for printing the configuration page is described as an example.

## On the [User Tools] tab, in the [List/Test Print:] list, select [Configuration Page].

## **2** Click [Print].

The configuration page is printed.

## ✓ Reference

For details about the items displayed on the configuration page, see p.46 "Reading the Configuration Page".

## **Printer Configuration**

Clicking **[Printer Configuration]** on the **[User Tools]** tab enables you to change the printer settings in the **[Printer Configuration]** dialog box.

You can use the [Printer Configuration] dialog box to change the settings of:

- printers,
- input trays,
- paper loaded in input trays,
- network protocols, and
- factory-set defaults.

## ₽ Reference

For details about each item you can specify on the **[Printer Configuration]** dialog box, see Smart Organizing Monitor Help.

#### About menu and mode

There are two modes you can use to access the **[Printer Configuration]** dialog box: administrator mode and general users mode.

Available tabs in the **[Printer Configuration]** dialog box differ depending on the mode you are in.

## Administrator

In the **[Access Code]** dialog box, enter an access code. All tabs in the **[Printer Configuration]** dialog box are available.

General users

Only the [Paper Input] tab is available.

#### Changing the paper settings

You can change the paper settings, such as paper size on the [Paper Input] tab.

• Tray 1: Size

The following sizes are available:

A4 (210 x 297 mm), B5 JIS (182 x 257 mm), A5 (148 x 210 mm), B6 JIS (128 x 182 mm), A6 (105 x 148 mm), 8 1/2 x 14, 8 1/2 x 11, 5 1/2 x 8 1/2, 7 1/4 x 10 1/2, 8 x 13, 8 1/2 x 13, 8 1/4 x 13, 4 1/8 x 9 1/2, 3 7/8 x 7 1/2, C5 Env, C6 Env, DL Env, 16K, Custom Paper Size

• Tray 1: Type

The following paper types are available:

Thin Paper, Plain Paper 1, Plain Paper 2, Recycled Paper, Color Paper, Letterhead, Preprinted Paper, Prepunched Paper, Labels, Bond Paper, Cardstock, Thick Paper 1, Envelope
• Custom Paper Size

You can make the custom paper size settings, when **[Custom Paper Size]** is selected.

- Unit: Specify the unit of measurement in "mm" or "inch".
- Width: Specify the horizontal width between 90 and 216 mm.
- Length: Specify the vertical length between 148 and 356 mm.

#### **Adjusting registration**

On the **[Maintenance]** tab, you can adjust color registration and print starting positions.

Normally, you do not update the registration. However, adjustment can be useful in some cases, especially if you want to print in a specific position. Under **[Registration: Bypass Tray]**, you can adjust the print image position printed on the sheet fed from the bypass tray. To check the adjustment result, use **[Print Test Sheet]**.

#### Setting basic functions

On the **[System]** tab, you can set basic functions required to use the printer. The printer can be used on factory-set defaults, but the configuration can be changed depending on the condition of the user. The changed condition holds even if the printer is turned off.

Changing the access code is available on this tab.

#### Making the network related settings

On the **[Network]** tab, you can set configurations about network connection and communication.

The following menus are available;

- Checking the information about the printer such as Device Name and Active Protocol
- Interface settings, such as the timeout setting and making protocols to active
- TCP/IP port settings
- Checking and changing SNTP and SMTP settings

# 8. Appendix

# Software and Utilities Included on the CD-ROM

The following software and utility are included in the CD-ROMs that come with this printer.

#### Smart Organizing Monitor

Allows users and system administrators to check and configure the printer from a client computer.

Viewing the contents of the CD-ROM

Follow the procedure below to view the contents of the CD-ROM.

### Insert the CD-ROM into the CD-ROM drive.

The installer starts.

#### Click [Browse This CD-ROM].

Explorer starts and displays the contents of the CD-ROM.

## **Printer Drivers for This Printer**

Printing requires installing a printer driver appropriate to your operating system. The following driver is included on the CD-ROM provided with this printer.

#### DDST Printer Driver

This printer driver allows the computer to communicate with the printer via a printer language.

The following operating system is supported.

• Windows 2000/XP/Vista and Windows Server 2003/2003 R2 Mac OS X 10.2.8 (or later)

### **Smart Organizing Monitor**

You can use Smart Organizing Monitor, to check and configure the printer from a client computer.

### File path

UTILITY

#### Available functions

Smart Organizing Monitor enables you to check the printer settings as well as configuring them from your client computer.

#### ₽ Reference

For information about using Smart Organizing Monitor, see p.36 "Using Smart Organizing Monitor".

# Cautions to Take When Using in a Network

# Using DHCP

You can use this printer in a DHCP environment.

- Supported DHCP servers are those which are included with Windows 2000 Server and Windows Server 2003/2003 R2.
- DHCP relay-agent is not supported. If you use DHCP relay-agent on a network via ISDN, it will result in increased line charges. This is because your computer connects to the ISDN line whenever a packet is transferred from the printer.
- If there is more than one DHCP server, use the same setting for all servers. The printer operates using data from the DHCP server that responds first.

#### **Using AutoNet**

If the printer IPv4 address is not assigned by a DHCP server automatically, a temporary IPv4 address starting with 169.254, which is not used on the network, can be automatically selected by the printer.

If an AutoNet address is set as the printer's IP address, it changes every time you turn on the printer. Configure the TCP/IP settings according to your network environment.

You must change this setting to "on" to use AutoNet.

#### 🖉 Note

- □ The IP address assigned by the DHCP server is given priority over that selected by AutoNet.
- □ You can confirm the current IPv4 address on the configuration page.
- □ The printer cannot communicate with devices that do not have the AutoNet function. However, this printer can communicate with Macintosh computers running Mac OS X 10.2.3. or higher.

# When Using Windows Terminal Service/MetaFrame

The following explains how to use Windows Terminal Service and Maintenance.

# **Operating Environment**

The following operating systems and MetaFrame versions are supported.

#### Windows 2000 Server/Advanced Server

- MetaFrame XP 1.0 SP1/SP2/SP3/SP4/FR1/FR2/FR3
- MetaFrame Presentation Server 3.0
- Citrix Presentation Server 4.0

#### Windows Server 2003/2003 R2

- MetaFrame XP 1.0 FR3
- MetaFrame Presentation Server 3.0
- Citrix Presentation Server 4.0

## **Supported Printer Drivers**

- When Windows Terminal Service is operating
  - DDST printer drivers

#### 🔗 Note

Some DDST Printer Driver functions do not work if Windows Terminal Service is installed.

# Limitations

The following limitations apply to the Windows Terminal Service environment. These limitations are built in Windows Terminal Service or MetaFrame.

#### Windows Terminal Service

In an environment where Windows Terminal Service is installed, some printer driver functions are unavailable, even if no Windows Terminal Service functions are used.

### ✓ Reference

For more information, see Windows Help.

#### MetaFrame's [Auto-creating client printers]

Using **[Auto-creating client printers]**, you can select a logical printer created by copying the client's local printer data to the MetaFrame server. We strongly recommend testing this function in your network environment before using it for your work.

- The settings for optional equipment will not be stored in the server after the equipment is disconnected. The settings for optional equipment will be restored to its defaults each time the client computer logs on to the server.
- When printing a large number of bitmap images or using the server in a WAN environment over dial-up lines such as ISDN, printing may not be possible or errors may occur, depending on data transfer rates.
- When using MetaFrame XP 1.0 or higher versions, we recommend making settings in **[Client Printer bandwidth]** under **[Citrix Management Console]** according to the environment.
- If a print error occurs on the MetaFrame XP 1.0 SP1/FR1 and the print job or a printer created in **[Auto-creating client printers]** cannot be deleted, we recommend making settings in **[Delete unfinished print jobs]** in the registry. For details, see the Readme file provided with MetaFrame.
- If a print error occurs on the MetaFrame XP 1.0 FR2 and the print job or a printer created in **[Auto-creating client printers]** cannot be deleted, we recommend making settings in **[Delete unfinished print jobs at logout]** of Citrix Management Console.

#### MetaFrame's [Printer driver replication]

Using **[Printer driver replication]**, you can distribute printer drivers across all servers in a server farm. We strongly recommend testing this function in your network environment before using it for your work.

• If the printer drivers are not properly copied, install them directly onto each server.

# INDEX

100baseTX, 1 10baseT, 1

#### Α

Access code, 41, 64 Adjusting registrations, 42, 65 Administrator mode, 31, 33 AutoNet, 69 Auto Run, 10

#### В

Bidirectional communication, 11, 12 *conditions*, 11

#### С

Canceling a job, 22 *control panel*, 22 Canceling a print job, 21, 60 *control panel*, 21 *Smart Organizing Monitor*, 21 *Windows*, 22 Collate, 23 Configuration page, 46 *Smart Organizing Monitor*, 40, 63 Configuring the printer settings, 33 Connection method, 1 *local connection*, 2 *network connection*, 1 Cover, 24 Custom Paper Size, 41, 64

#### D

DHCP, 69 Dialog box, 37 Displaying the printer status *Smart Organizing Monitor*, 37, 62 Display Smart Organizing Monitor automatically, 20

#### Ε

E-mail notification, 43 Ethernet, 1 EtherTalk, 55

#### F

Form Feed control panel, 19 Smart Organizing Monitor, 20

#### Η

Help Source File Setting, 35 Host name, 52

#### I

Installing, 36 network environment, 3 printer driver, 3 USB, 8 IPv4 address, 52

#### J

Job Log tab, 39, 40, 62

#### L

Limitations, 70 Login information, 35

#### Μ

Mac OS X, 55, 59 USB, 55 Mail authentication, 44 Making option settings, 11 Manual Duplex, 26 Memory capacity, 27 Menu List, 40, 63

#### 0

Operating environment, 70

Paper size, 27 Preparing print server, 49 Printer Configuration administrator, 41, 64 general users, 41, 64 menu and mode, 41,64 Printer configuration, 40, 41, 63, 64 Printer driver, 67 Printer Drivers and Utilities, 3 Printer Driver Selection, 37 Printer Firmware Update, 42 Printer information, 39, 62 Printer properties, 13 Printer status, 31, 39, 62 Printing commands, 53 Printing files directly from Windows, 51 Printing from a selected tray, 19 Print server, 7

#### R

Resolution, 27

#### S

Setting up options, 58 Setup, 51 Shared printer, 7 Smart Organizing Monitor, 36, 61, 68 displaying, 61 install, 61 *Mac OS X*, 61 Maintenance tab, 42, 65 Network 1, 2 3 tab (Windows), 42 Network tab (Mac), 65 paper settings, 41, 64 *System tab*, 42, 65 SMTP, 42 SNMP, 42, 45 Software and Utilities included on the CD-ROM, 67 Standard TCP/IP, 1 Status tab, 39, 62 Supported printer drivers, 70

#### Т

TCP/IP, 42, 65 TCP/IP Port Type P9100, 1 Test Page, 40, 63 Top page, 30 Troubleshooting *USB*, 9

#### U

User mode, 31 User Tools tab, 39, 40, 62, 63 *Printer Configuration*, 41, 64

#### W

Watermark, 25 Web Image Monitor, 29, 30 Web Image Monitor Help, 35 download, 35 Windows 2000 printer properties, 13 Windows MetaFrame, 70 Windows network printer, 2,7 Windows printing port, 1 Windows Server 2003 printer properties, 15 Windows Terminal Service, 70 Windows Vista printer properties, 17 Windows XP printer properties, 15

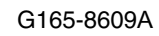

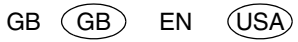

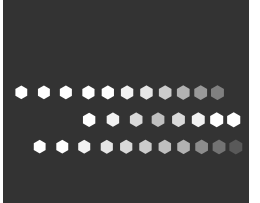

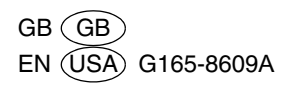